Video title: Using Simple File Sharing to Share Files TI: 7.5.2

| Step 1     | Description                                                                                                    |
|------------|----------------------------------------------------------------------------------------------------|
| #1 Video 1 | Click <b>Start</b> , click <b>My Documents</b> , After My Documents opens click on <b>Tools</b> \ <b>Folder Options</b> .                                                                                                    |
| #2 Video 1 | A Folder Options Box will open. Click on the <b>View</b> tab and scroll down to the bottom to be sure the box "Use simple file sharing (Recommended)" is checked. Click <b>OK</b> .                                                                                                    |
| Step 2     |                                                                                                    |
| #3 Video 2 | <b>Right-click</b> in the My Documents window and click <b>New</b> then <b>Folder</b> . Rename the folder <b>Shared Files</b> .                                                                                                    |
| #4 Video 2 | <b>Right-click</b> the Shared Files folder and click <b>properties</b> .<br>Click on the <b>Sharing</b> tab, Notice there is local and network<br>setting. Click <b>OK</b> .                                                                                                    |
| #5 Video 2 | Now <b>click and drag</b> the Shared Files folder to the left side<br>onto the <b>Shared Documents</b> folder, release the mouse once<br>hovering over the Shared Documents folder. This will move<br>the Shared Files folder into the Shared Documents folder.                                                                                                    |
| #6 Video 2 | <ul> <li>Click on the Shared Documents folder, notice the Shared</li> <li>Files folder has moved to the Shared Documents folder.</li> <li>Now move the Shared Files folder back into the My</li> <li>Documents folder by dragging and dropping it. Click on the</li> <li>My Documents folder and the Shared Files folder is back.</li> </ul>                                                                                             |
| Step 3     |                                                                                                    |
| #7 Video 3 | <b>Right-click</b> the Shared Files folder and click <b>properties</b> .<br>Click on the <b>Sharing</b> tab, to enable network sharing and<br>security click on the underlined sentence " <u>If you understand</u><br>the security risk but want to share files without running the<br>wizard, click here." This will open a new dialogue box.<br>Read its contents and click <b>Just enable file sharing</b> . click<br>OK to continue. |
| #8 Video 3 | Notice the Network and Sharing and security box has<br>changed. <b>Click the box</b> Share this folder on the network.<br>Leave the Share name as is and click <b>Apply</b> then <b>Ok</b> .<br>Notice the Shared Files folder has changed.                                                                                                    |